# 新オンデマンドプリンタ利用案内

システム企画推進課

**OTEMON GAKUIN CXD** 

# Agenda

1. 新オンデマンドプリンタの概要
2. 新オンデマンドプリンタの変更点
3. 新オンデマンドプリンタの利用方法

**OTEMON GAKUIN CXD** 

© Copyright 2023 OTEMON GAKUIN All Rights Reserved

2

### 新オンデマンドプリンタの概要

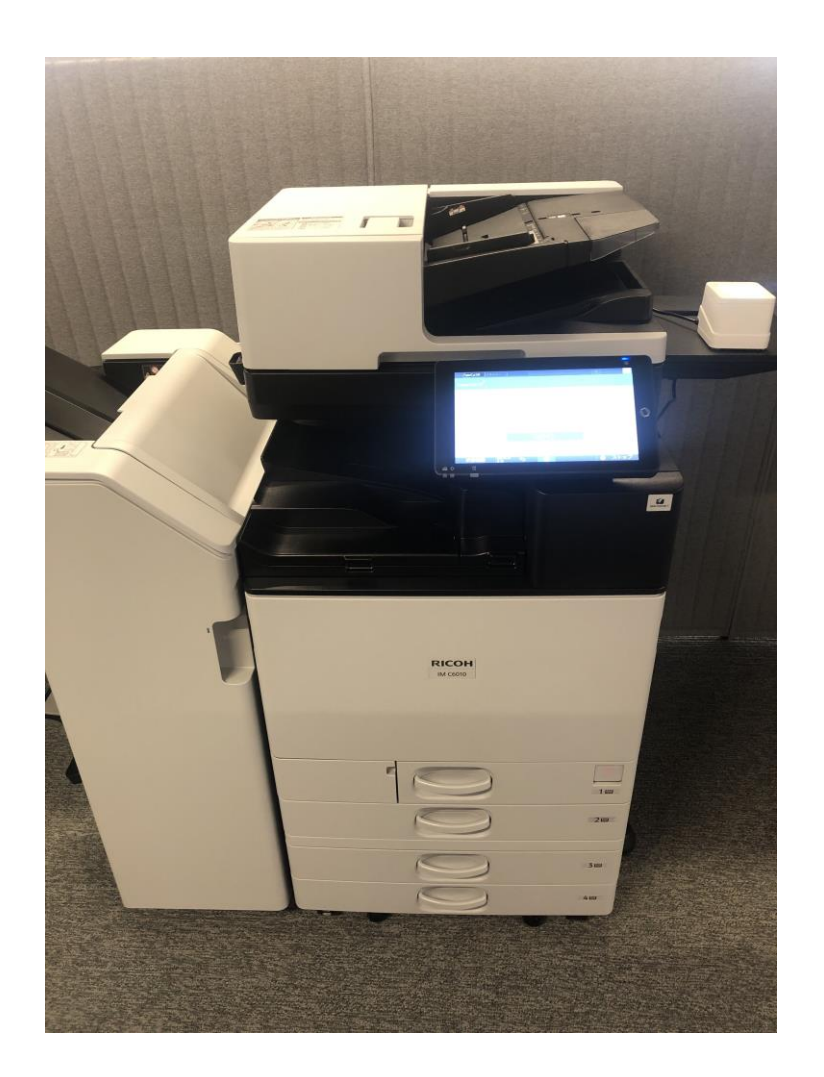

総持寺キャンパスアカデミックベース開設 に伴い、オンデマンドプリンタの仕様が変 更されます。

案内対象は、総持寺キャンパス (アカデミックアーク/ベース)に通う 学生・教員の方になります。

安威キャンパス (※) は対象外となります。

(※)安威キャンパスは2025年度更新予定になります

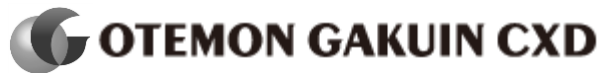

© Copyright 2023 OTEMON GAKUIN All Rights Reserved.

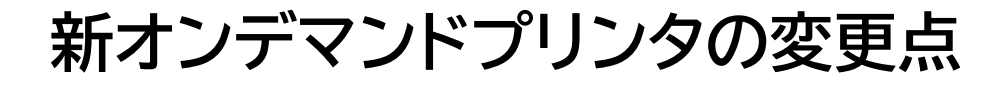

#### OIDAIアプリによる認証

印刷する際は、複合機で利用者本人を認証してからプリントアウトする「認証印刷」を利用します。認証方法は以下 の2通りです。

・OIDAIアプリの「OI-PASS」を認証機器にタッチする ・操作パネルに「ユーザ名とパスワード(※)」を入力する

(※)学内システムにログインする際と同じユーザ名/パスワードになります。学生のユーザ名は学籍番号(例:00xx000)

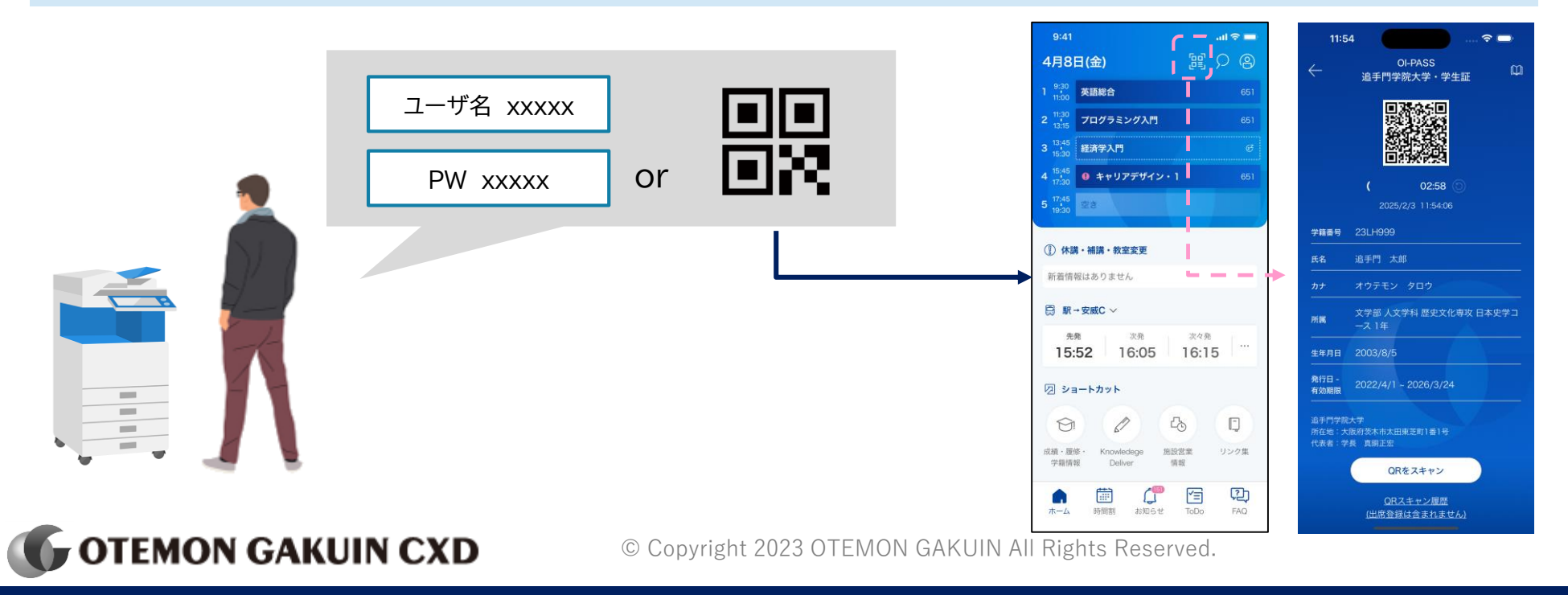

### 新オンデマンドプリンタの変更点

複合機型のオンデマンドプリンタ (※) では、これまでのオンデマンドプリンタではできなかった、

「**コピー/複製**」や「**スキャンデータの保存**」ができるようになります。

(※)アカデミックベース 2階~5階(学生・教員それぞれ利用可能) / アカデミックアーク 教員ラウンジ内(教員専用)のみ利用可能です。

#### コピー/複製

複合機の操作パネルからコピー/複製ができるようになります。

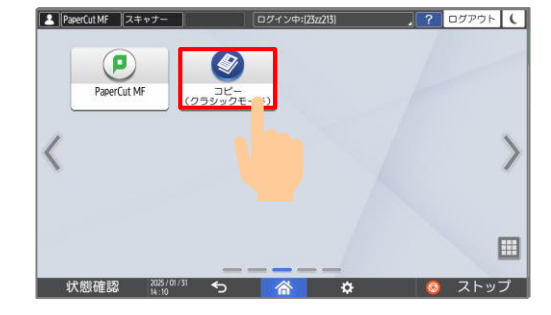

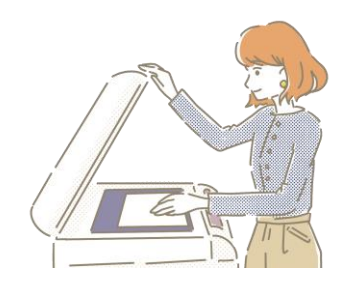

スキャンデータの保存

複合機の操作パネルから直接Harukaメールにスキャンデータを送信することができるようになります。

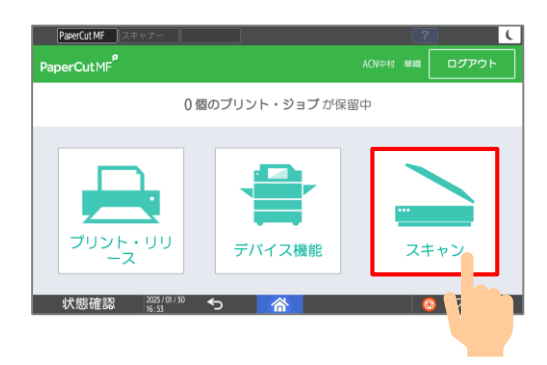

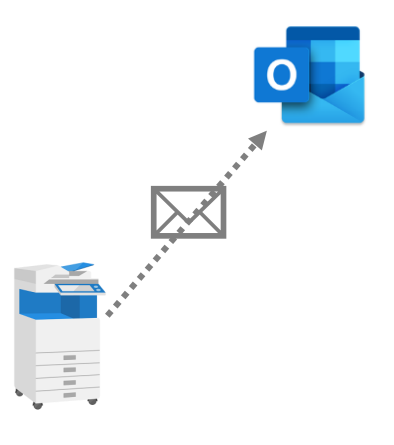

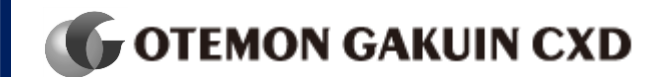

© Copyright 2023 OTEMON GAKUIN All Rights Reserved.

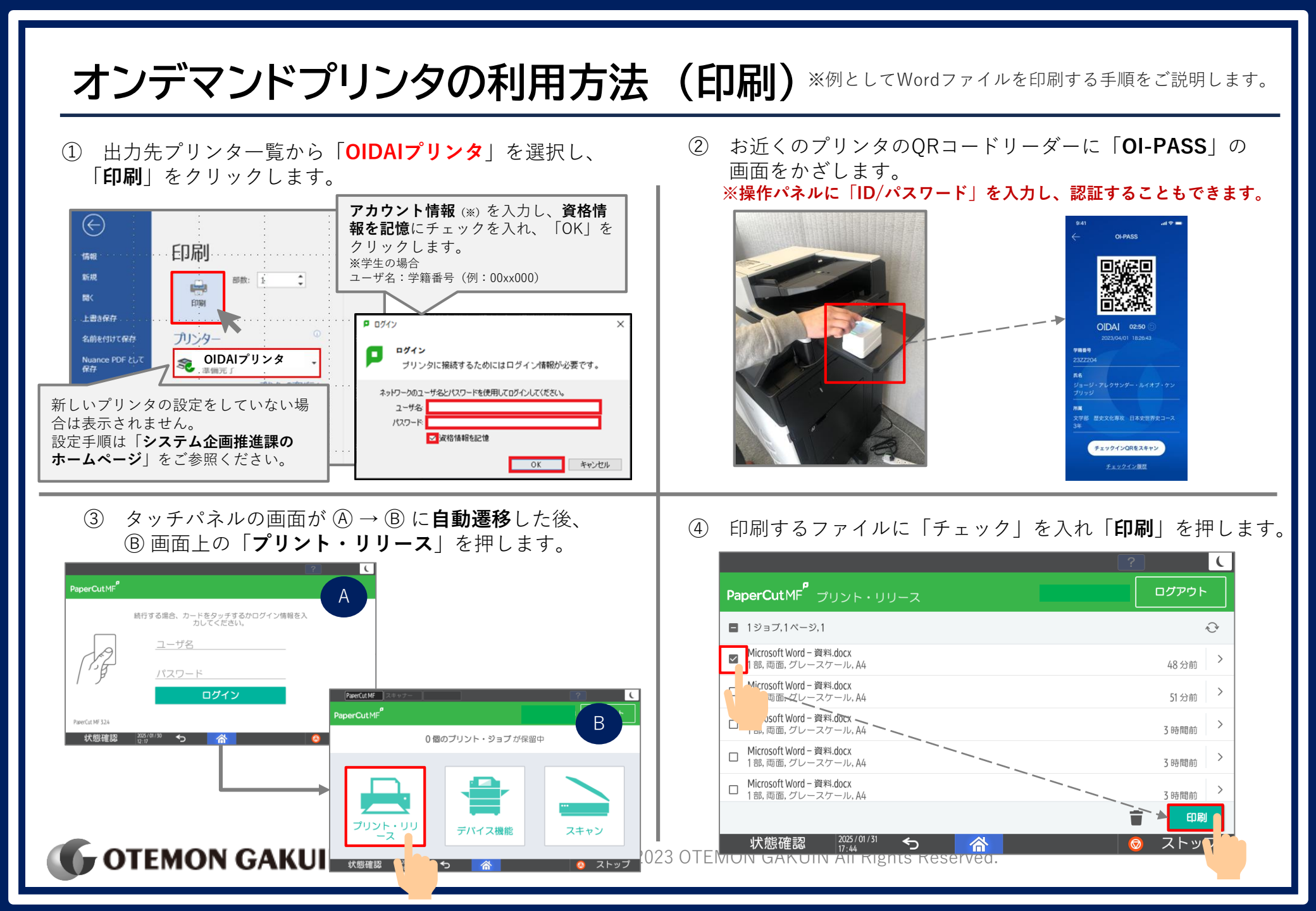

## オンデマンドプリンタの利用方法 (コピー/複製)

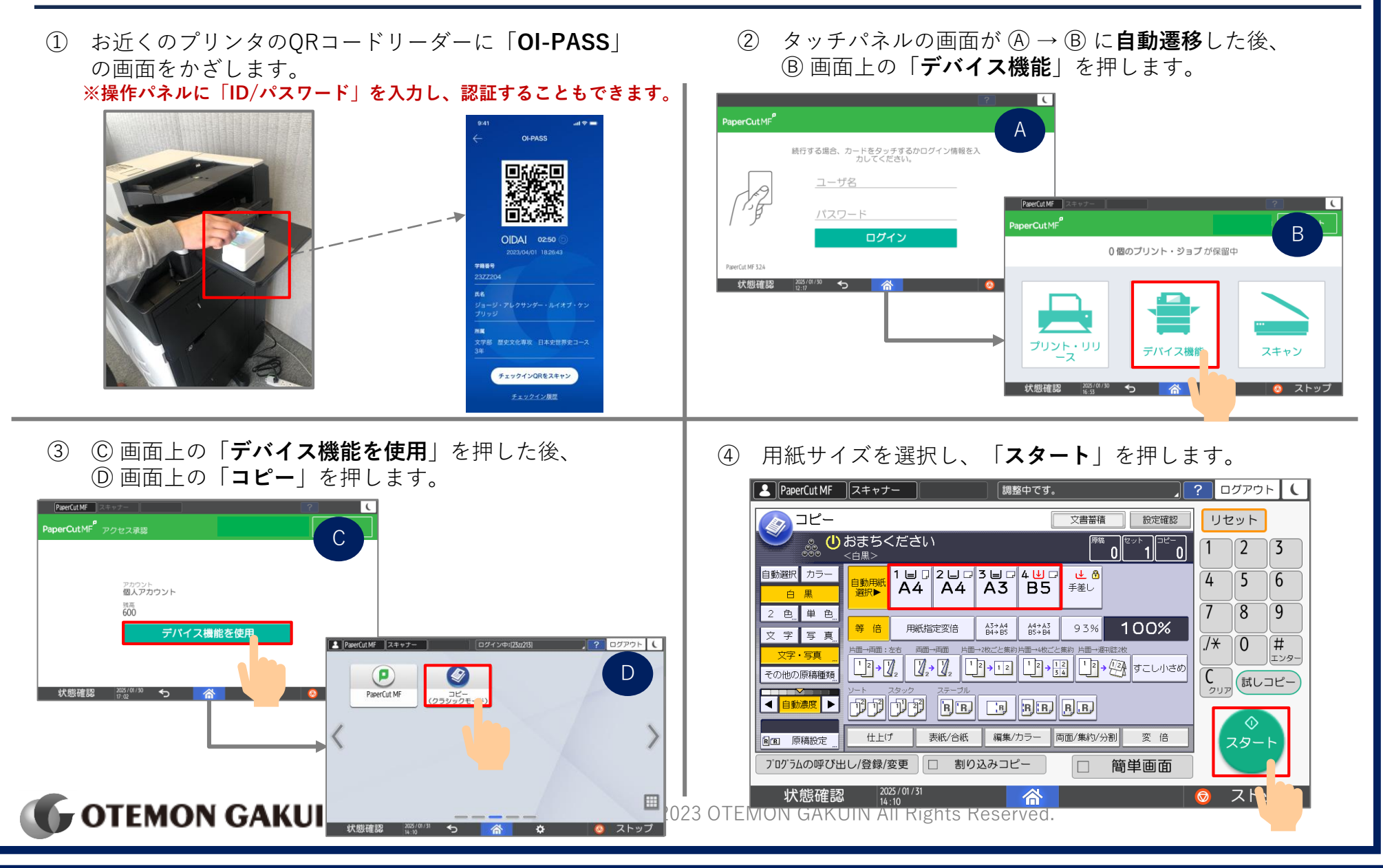

## オンデマンドプリンタの利用方法(スキャン)

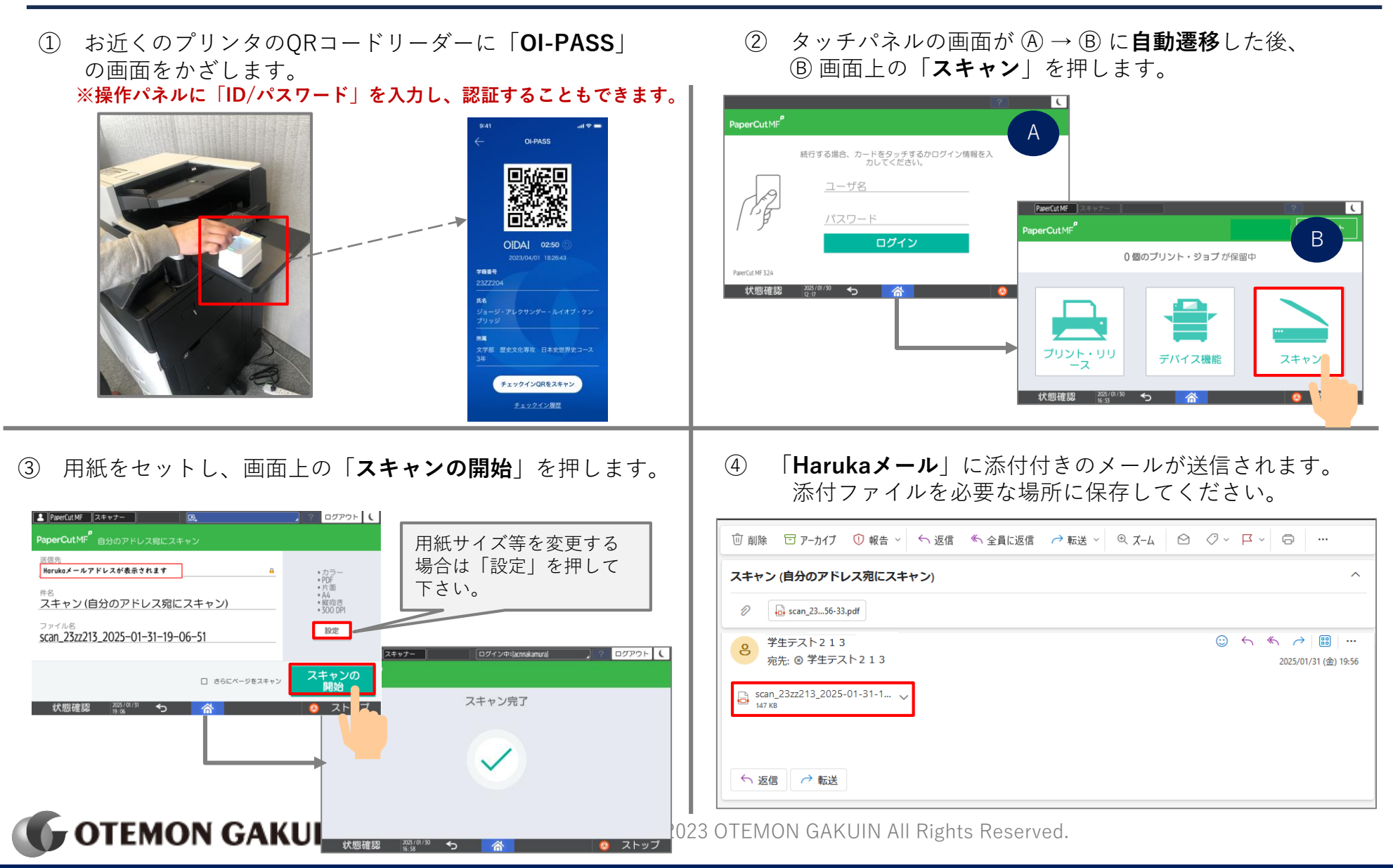